# Anotace v kombinaci s dlaždicemi v Marushka Designu

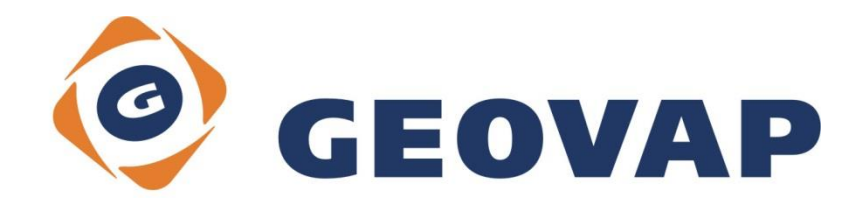

# OBSAH

| 1 | CÍL PŘÍKLADU                              | 2 |
|---|-------------------------------------------|---|
| 2 | PRÁCE S PŘÍKLADEM                         | 2 |
| 3 | UKÁZKA DIALOGOVÉHO OKNA                   | 3 |
| 4 | STRUČNÝ POPIS PŘÍKLADU V MARUSHKA DESIGNU | 4 |

# 1 Cíl příkladu

V tomto příkladu si ukážeme jak nastavit anotaci v kombinaci s dlaždicovou vrstvou v Marushka Designu. Příklad byl vytvořen ve verzi 4.0.3.12 a nemusí být tedy kompatibilní se staršími verzemi.

# 2 Práce s příkladem

- Do složky c:\MarushkaExamples\ rozbalíme obsah souboru TileAnnotation\_CZ.zip. Cílovou složku je nutné respektovat kvůli provázanosti cest s projektem. V případě umístění souborů do jiné cesty by nebylo možné s příkladem pracovat.
- V prostředí MarushkaDesignu otevřeme projekt TileAnnotation\_CZ.xml.
- Označíme formální vrstvu ECW v datovém skladu Raster ORTHO, v kontextovém menu vybereme Data – Načti vše:

| Datové zdroje / Formální vrstvy |                 |   |              |  | ×  |  |  |
|---------------------------------|-----------------|---|--------------|--|----|--|--|
| 🖃 🗐 🎯 Datové zdroje             |                 |   |              |  |    |  |  |
| 🗄 🕅 🌠 AnnotationDataStore       |                 |   |              |  |    |  |  |
| 🗄 🔲 🎑 Referenced raster         |                 |   |              |  |    |  |  |
|                                 | -w              |   |              |  |    |  |  |
|                                 | Formální vrstvy | • | 1            |  |    |  |  |
|                                 | Data            | • | Načti vše    |  |    |  |  |
|                                 | XML             | • | Načti pohled |  |    |  |  |
|                                 | Export          | • |              |  | ۰. |  |  |
|                                 |                 |   |              |  |    |  |  |

• V mapovém okně zvolíme zobrazit "Vše":

| 0 👒 👒 ≬ 🕨 属 | 🛃 🗐 🏥 🎌 - 1: 13 925 |
|-------------|---------------------|
|-------------|---------------------|

- Zazoomujeme se do nějakého rozumného měřítka, v kterém si budeme chtít mapu s anotací zobrazit a zvolíme Data – Načti pohled na stejnou vrstvu.
- Spustíme lokální webový server:

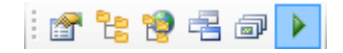

### 3 Ukázka dialogového okna

| E 6 OGC Web Man Tile Service |                       |          |                    |  |  |  |  |
|------------------------------|-----------------------|----------|--------------------|--|--|--|--|
|                              | AllowWMTS             | True     |                    |  |  |  |  |
|                              | AnotCellGid           | Cell     |                    |  |  |  |  |
|                              | AnotIndex             | 2        |                    |  |  |  |  |
|                              | BackgroundColor       | 0;       | 255; 255; 255      |  |  |  |  |
| Ð                            | TileCleaner           | GeSto.   | Engine.WMTS.Til    |  |  |  |  |
|                              | WmtsRootFolder        | C:\Man   | ushkaTile\Test1\   |  |  |  |  |
|                              | WmtsTileExtent        | 25       |                    |  |  |  |  |
|                              | WmtsTilesCashed       | True     |                    |  |  |  |  |
|                              | WmtsTilesCashedMinLe  |          |                    |  |  |  |  |
|                              | WmtsTilesClientCache  | False    |                    |  |  |  |  |
|                              | WmtsTilesClientCacheE | 20       |                    |  |  |  |  |
|                              | WmtsTilesFolder       | C:\Marus | shkaTile\Test1\3FB |  |  |  |  |
|                              | WmtsTilesIndex        | Not set  |                    |  |  |  |  |

#### Obr 1: Nastavení tilové publikační vrstvy obsahující anotaci v Marushka Designu

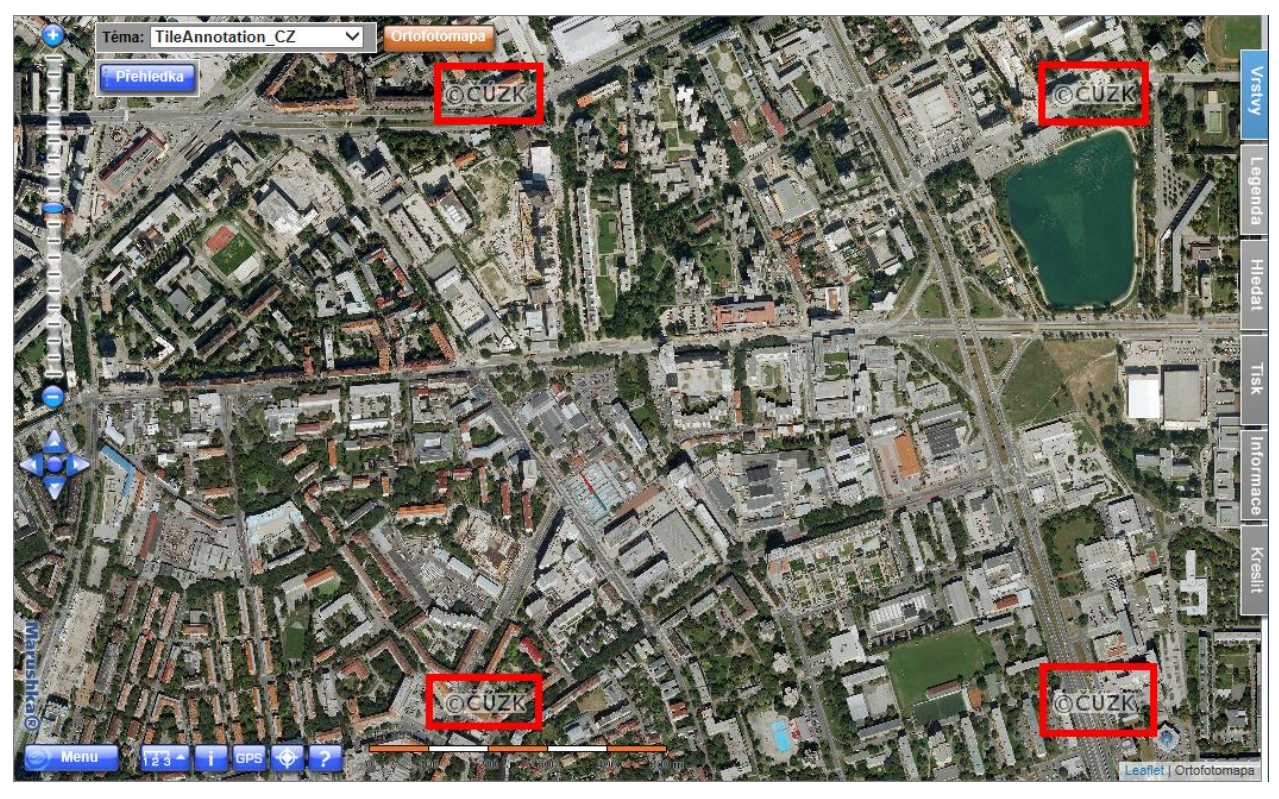

Obr 2: Ukázka výsledného mapového okna – dlaždice v kombinaci s anotační vrstvou - nápisy ©ČÚZK jsou pro demonstrační účely označené červenými čtverci

### 4 Stručný popis příkladu v Marushka Designu

Příklad obsahuje datový sklad *Referenced raster*, obsahující formální vrstvu *ECW* s Orthophoto mapou části Bratislavy. Datový sklad *Annotation Data Store* obsahuje anotační vrstvu *Anotace*, pomocí které je zobrazována buňka z knihovny buněk.

#### Nastavení publikační vrstvy

Vzhledem k tomu, že jsou tile generovány jiným způsobem než standardní formální vrstvy, a také vzhledem k tomu, že ne všechny datové formáty nepodporují průhlednost, tak není možné u nich standardním způsobem korektně zobrazovat anotace.

Pro nastavení anotace v kombinaci s Tile je nutné mít nastaveno u publikační vrstvy obsahující raster i pro anotaci, v kategorii *6. OGC Web Map Tile Service* nastavenou hodnotu *AllowWMTS* na '*true*', bez toho by se vrstva nezobrazovala v tilech.

Dále je nutné do projektu naimportovat nějakou rastrovou buňku, která se bude jako anotace vykreslovat. Této buňce je dobré změnit Gid na nějakou uchopitelnou hodnotu, protože bude nutné s ní operovat.

Hodnota *AnotCellGid* určuje Gid buňky z knihovny buněk, která bude vkládána jako anotace do dlaždic. *AnotIndex* je číslo, které určuje frekvenci zobrazování anotace. Hodnota 2 zaručuje, že v každé druhé vykreslené dlaždici bude umístěna daná anotace v obou směrech. Při použití Obdobně hodnota 3 určí, že bude anotace kreslena v každé 3. dlaždici v obou směrech. Ukázka nastavení publikační vrstvy je na Obr 1 tohoto dokumentu.